There are several systems now in place that allow you to bring in your own laptop or tablet, and allow you access to your network files and print out your work at BHASVIC.

1. Log on to the guest wireless

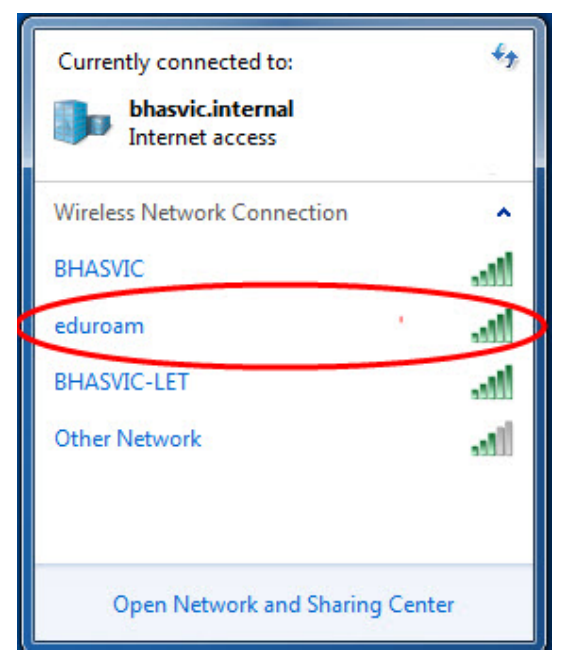

First select the guest wireless system called eduroam. This should open a username and password box.

| Network      | Authentication |  |
|--------------|----------------|--|
| ricuse enter |                |  |
|              | User name      |  |
|              | Password       |  |
|              |                |  |

Log in using your standard username with @bhasvic.ac. uk and password (the one that you use to log on to college computers)

| Windows Security               | ×                                                                         |
|--------------------------------|---------------------------------------------------------------------------|
| Network Au<br>Please enter use | Your User number with<br>@bhasvic.ac.uk<br>(e.g. 201512345@bhasvic.ac.uk) |
|                                | @bhasvic.ac.uk                                                            |
|                                | OK Cancel                                                                 |

This allows you internet access, and access to BHASVIC's web systems.

## 2. My Files

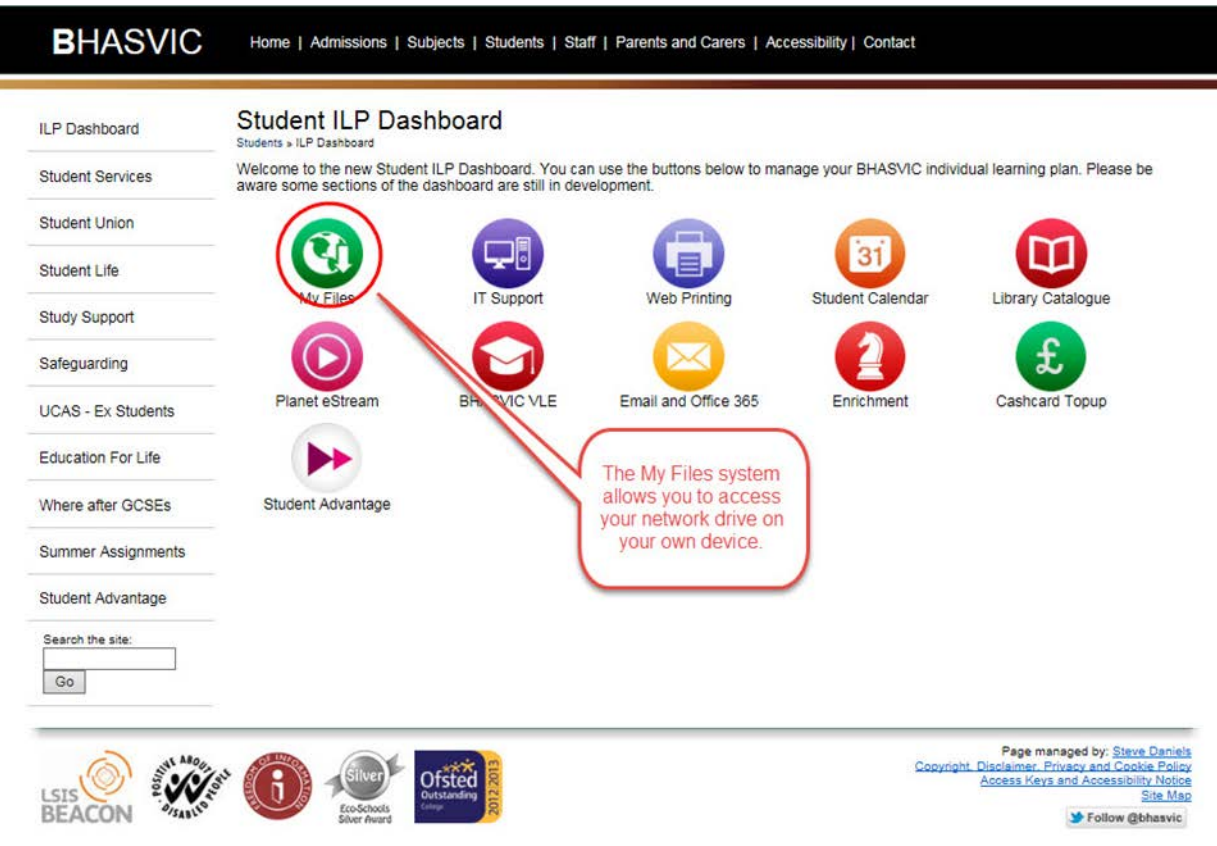

You can access your files on the network (your N Drive). From the BHASVIC website (http://www.bhasvic.ac.uk/students/ilp-dashboard.aspx) select My Files from the Student ILP Dashboard.

| The server my<br>and password | files.bhasvic.ac.uk at bhasvic.internal requires a usernam |
|-------------------------------|------------------------------------------------------------|
|                               | User name Password Remember my credentials                 |
|                               | OK Canc                                                    |

Log in using your standard username and password (the one that you use to log on to college computers)

## My Files Students » ILP Das

Students > ILP Dashboard > My Files You can use this section of the ILP Dashboard to access your files from outside college.

| ublic (P)                            | root\Public (P)     |      |        |                     |  |
|--------------------------------------|---------------------|------|--------|---------------------|--|
| ome Drive (N)                        | Name 🔺              | Size | Туре   | Date Modified       |  |
| isual Arts (R)<br>Iv Visual Arts (W) | <b>%</b>            |      | Folder | 8/11/2013 12:49:02  |  |
| ,                                    | EUW                 |      | Folder | 21/11/2013 21:22:26 |  |
|                                      | Papercut Client     |      | Folder | 8/10/2013 10:04:01  |  |
|                                      | Shortcuts (UPDATED) |      | Folder | 7/1/2014 15:41:19   |  |
|                                      | A level Computing   |      | Folder | 8/11/2013 12:59:18  |  |
|                                      | A Level ICT         |      | Folder | 3/12/2013 09:54:26  |  |
|                                      | Apprentices ICT     |      | Folder | 10/7/2013 12:04:41  |  |
|                                      | ArcGIS_DATA         |      | Folder | 20/11/2013 17:10:35 |  |
|                                      | AS SITE             |      | Folder | 20/11/2013 17:48:04 |  |
|                                      | ASTOA2              |      | Folder | 13/11/2013 08:52:28 |  |
|                                      | 4 AudacityPortable  |      | Folder | 20/11/2013 17:48:05 |  |
|                                      | audio 🔁             |      | Folder | 23/11/2011 10:29:36 |  |
|                                      |                     |      | Folder | 20/11/2013 17:49:12 |  |
|                                      | <b>biology</b>      |      | Folder | 6/7/2012 14:56:27   |  |
|                                      | BIOSTATS            |      | Folder | 20/11/2013 18:10:11 |  |
|                                      | BTEC National ICT   |      | Folder | 26/11/2013 10:14:58 |  |
|                                      | Business Studies A2 |      | Folder | 26/2/2013 13:21:14  |  |
|                                      | Business Studies AS |      | Folder | 16/4/2013 17:25:41  |  |
|                                      | Chemistry DVDs      |      | Folder | 7/6/2012 16:14:41   |  |
|                                      | Chemistry Programs  |      | Folder | 3/9/2010 09:05:16   |  |

This will allow you access to your files and allow you to upload files directly to your BHASVIC network drive. This is a much better way of sending in files, rather than using email.

## 3. Webprint

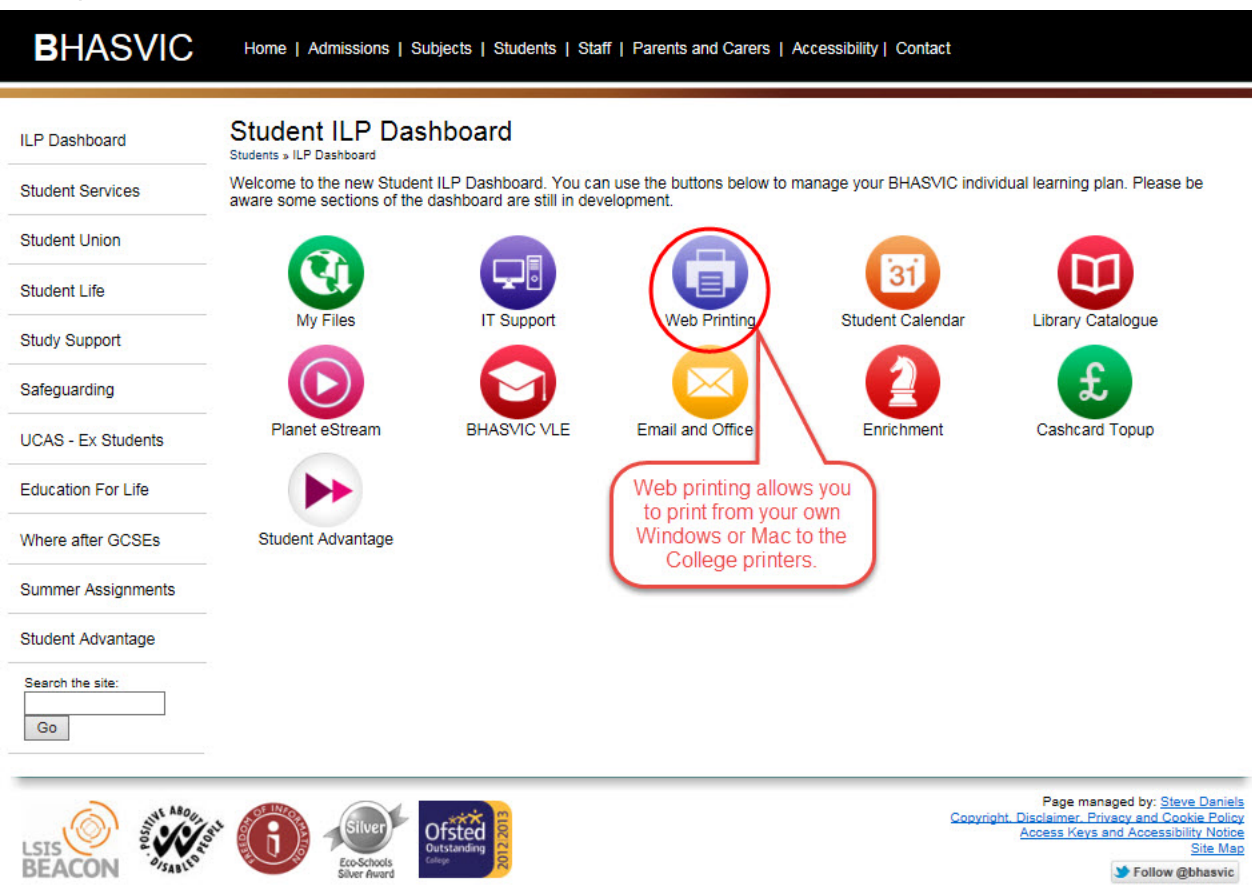

From the BHASVIC website (http://www.bhasvic.ac.uk/students/ilp-dashboard.aspx) select Web

Printing from the Student ILP Dashboard.

Web Printing

| BHASVIC Strange |
|-----------------|
| Printer Credits |
| Username        |
| Dassword        |
|                 |
|                 |
| Log in          |
|                 |
|                 |
|                 |
|                 |
|                 |
|                 |
|                 |
|                 |
|                 |
|                 |
|                 |
|                 |
|                 |
|                 |
|                 |

Log in using your standard username and password (the one that you use to log on to college computers)

| ILP Dashboard      | Web Printing<br>Students > ILP Dashboard > Webprinting |                                 |                                                |
|--------------------|--------------------------------------------------------|---------------------------------|------------------------------------------------|
| Student Services   |                                                        |                                 |                                                |
| Student Union      | PaperCut <sup>®</sup>                                  |                                 |                                                |
| Student Life       |                                                        | Summary                         |                                                |
| Learning Support   | Summary                                                | Username                        | t student (Stu Dent)                           |
| Safeguarding       | Redeem Card                                            | Balance                         | £5.7D                                          |
| UCAS - Ex Students | Transaction History                                    | Total print jobs<br>Total pages | 11                                             |
| Education For Life | Jobs Pending Release                                   | A 17 11                         |                                                |
| Where after GCSEs  | Web Print                                              | Activity                        |                                                |
| Summer Assignments |                                                        |                                 | Balance history for t.student                  |
| Search the site:   |                                                        | £5.00 ·                         |                                                |
| Go                 |                                                        | £4.00 ·                         |                                                |
|                    |                                                        | 53.00 -<br>8                    |                                                |
|                    |                                                        | £2.00                           |                                                |
|                    |                                                        | £1.00                           |                                                |
|                    |                                                        | 14                              | Dec 21 Dec 28 Dec 4 Jan<br>Day                 |
|                    |                                                        | Environmental I                 | mpact                                          |
|                    |                                                        | Trees                           | 0.020% of a tree since Sep 1, 2011             |
|                    |                                                        | Carbon                          | 72 grams of carbon dioxide since Sep 1, 2011   |
|                    |                                                        | Energy                          | Equivalent to running a 60W bulb for 4.5 hours |

Select web print from the papercut side menu.

| ILP Dashboard      | Web Printing<br>Students > ILP Cashboard > Webprinting |                                              |                        |                        |             |           |           |
|--------------------|--------------------------------------------------------|----------------------------------------------|------------------------|------------------------|-------------|-----------|-----------|
| Student Services   |                                                        |                                              |                        |                        |             |           |           |
| Student Union      | PaperCut <sup>®</sup>                                  |                                              |                        |                        |             |           |           |
| Student Life       |                                                        | Web Print                                    |                        |                        |             |           |           |
| Learning Support   | Summary                                                | Web Print is a servi                         | ce to enable           | printing for laptop, v | vireless an | d unauth  | enticated |
| Safeguarding       | Redeem Card                                            | users without the ne<br>click Submit a Job b | ed to install<br>elow. | print drivers. To uple | oad a docu  | iment for | printing, |
| UCAS - Ex Students | Transaction History                                    |                                              |                        |                        |             | Submit    | t a Job » |
| Education For Life | Jobs Pending Release                                   | Submit Time                                  | Printer                | Document Name          | Pages       | Cost      | Status    |
| Where after GCSEs  | Web Print<br>Log Out                                   |                                              |                        | No active jobs         |             |           |           |
| Summer Assignments |                                                        |                                              |                        |                        |             |           |           |
| Search the site:   | -                                                      |                                              |                        |                        |             |           |           |
| Go                 |                                                        |                                              |                        |                        |             |           |           |
|                    |                                                        |                                              |                        |                        |             |           |           |
|                    |                                                        |                                              |                        |                        |             |           |           |
|                    |                                                        |                                              |                        |                        |             |           |           |
|                    |                                                        |                                              |                        |                        |             |           |           |
|                    |                                                        |                                              |                        |                        |             |           |           |
|                    |                                                        |                                              |                        |                        |             |           |           |
|                    |                                                        |                                              |                        |                        |             |           |           |
|                    |                                                        |                                              |                        |                        |             |           |           |
|                    |                                                        |                                              | Logged in as: t.       | student                |             |           |           |

Then select Submit a Job.

| ILP Dashboard      | Web Printing<br>Students > ILP Dashboard > Webprinting |                                                             |                  |                         |
|--------------------|--------------------------------------------------------|-------------------------------------------------------------|------------------|-------------------------|
| Student Services   |                                                        |                                                             |                  |                         |
| Student Union      | PaperCut <sup>*</sup>                                  |                                                             |                  |                         |
| Student Life       |                                                        | Web Print                                                   |                  |                         |
| Learning Support   | Summany                                                |                                                             | 1 Printer        | 2 Ontions 3 Unload      |
| Safeguarding       | Rates Redeem Card                                      |                                                             |                  | z. options o. option    |
| UCAS - Ex Students | Transaction History                                    | Select a printer:                                           |                  |                         |
| Education For Life | Jobs Pending Release                                   | Quick Find:                                                 | Find P           | rinter                  |
| Where after GCSEs  | Web Print                                              | Printer Name                                                | Locatio          | onDepartment            |
|                    | Log Out                                                | C rainier0id_R154LASER                                      | 154              |                         |
| Summer Assignments |                                                        | C rainier/HP LaserJet Professional M1217nfw1                | MEP              |                         |
| Search the site:   | 7.1                                                    | C rainier/NPI6EAF1E (HP LaserJet Profession<br>217nfer MFP) | al M1            |                         |
| Go                 |                                                        | C rainier/R130LASER                                         |                  |                         |
|                    | 4.C.                                                   | C rainler/R213LASER                                         | Room 213         |                         |
|                    |                                                        | C rainier/R320COPIER                                        | R320             |                         |
|                    |                                                        | C rainier/R401LASER                                         |                  |                         |
|                    |                                                        | C rainierR42LASER                                           |                  |                         |
|                    |                                                        | C rainierR46LASER                                           |                  |                         |
|                    |                                                        | C rainierR48LASER                                           |                  |                         |
|                    |                                                        | C rainierR50COLOUR                                          |                  |                         |
|                    |                                                        | C rainierR50LASER                                           |                  |                         |
|                    |                                                        | C rainerR62LASER                                            |                  |                         |
|                    |                                                        | © rainierRemoval                                            |                  |                         |
|                    |                                                        |                                                             |                  |                         |
|                    |                                                        | Back to Active John                                         | 2. Rist Oction   | and Account Selection - |
|                    |                                                        | Reack to Active Jobs                                        | 2. Print Options | and A                   |

Select the printer which you wish to print to.

| ILP Dashboard                                                 | Web Printing<br>Students > ILP Dashboard > Webprinting |                                                                     |                      |           |
|---------------------------------------------------------------|--------------------------------------------------------|---------------------------------------------------------------------|----------------------|-----------|
| Student Services                                              |                                                        |                                                                     |                      |           |
| Student Union                                                 | PaperCut <sup>*</sup>                                  |                                                                     |                      |           |
| Student Life                                                  |                                                        | Web Print                                                           |                      |           |
| Learning Support                                              | Summary                                                |                                                                     | 1. Printer 2. Option | 3. Upload |
| Safeguarding                                                  | Redeem Card                                            |                                                                     |                      |           |
| UCAS - Ex Students                                            | Transaction History<br>Recent Print Jobs               | Options                                                             |                      |           |
| Education For Life                                            | Jobs Pending Release                                   | Copies: 1                                                           |                      |           |
| Where after GCSEs                                             | Log Out                                                |                                                                     |                      |           |
| Summer Assignments                                            |                                                        |                                                                     |                      |           |
| Search the site:                                              |                                                        |                                                                     |                      |           |
| (Go)                                                          |                                                        | < 1. Printer Selection                                              | 3. Uoload            | Document  |
|                                                               |                                                        |                                                                     |                      |           |
|                                                               |                                                        |                                                                     |                      |           |
|                                                               |                                                        |                                                                     |                      |           |
|                                                               |                                                        |                                                                     |                      |           |
|                                                               |                                                        |                                                                     |                      |           |
|                                                               |                                                        |                                                                     |                      |           |
|                                                               |                                                        |                                                                     |                      |           |
|                                                               |                                                        |                                                                     |                      |           |
| http://webprint.bhasvic.ac.uk:9191/app?service=page/UserPrint | Logs                                                   | Logged in as: tstudent<br>DanarOver MC-11-2 / R-WK 22278-2013-06-20 | 25                   |           |

Select the number of copies you require.

| Student Services Student Union Student Life Summary Rates Safeguarding UGAS - Ex Students Redeem Card Transaction History Redeem Card Transaction History Redeem Card Transaction Service UGAS - Ex Students Redeem Card Transaction file Jobs Pending Release Web Print Log Out UGAS - Ex Students Summer Assignments                                                                                                    | 3. Upload  |
|----------------------------------------------------------------------------------------------------|------------|
| Student Linion PaperCut Web Print Safeguarding Redeem Carl Transaction History Reates Redeem Carl Jobs Pending Release UCAS - Ex Students Recent Print Lobs Jobs Pending Release UWeb Print Log Out Log Out Horset Office Excel Xeter, xise, xise, xis | 3. Upload  |
| Student Life Web Print Summary Rates Referen Card UCAS - Ex Students Referent Print Jobs Education For Life Jobs Pending Release The following file formats are allowed: Web Print Log Out UCAS - Statem visue, visue, visu | 3. Upload  |
| Learning Support     Summary       Rates     1. Printer       Safeguarding     Redeem Card       UCAS - Ex Students     Recent Print Jobs       Education For Life     Jobs Pending Release       Uther after GCSEs     Web Print       Log Out     Moreast Office Excel       Summer Assignments     Moreast Office Excel                                                                                                    | 3. Upload  |
| Safeguarding     Rates       Safeguarding     Redem Card       UCAS - Ex Students     Recent Print Jobs       Education For Life     Jobs Pending Release       Web Print     Web Print       Summer Assignments     Log Out                                                                                                    |            |
| UCAS - Ex Students Transaction History Recent Print Jobs Recent Print Jobs Browse. Education For Life Jobs Pending Release Web Print Log Out Application / File Type File Extension(s) Microsoft Office Excel xitem, xits, xitem, xits, xitem, xitem, xite |            |
| Needert Print         Bit Web Print           Education For Life         Jobs Pending Release         The following file formats are allowed:           Web Print         Log Out         Application / File Type         File Extension(s)           Summer Assignments         Microsoft Office Excel         xiam, xis, xiab, xiam, xiac, xith, xibc.                                                                                                    |            |
| Web Print         Application / File Type         File Extension(s)           Log Out         Morosoft Office Excel         xdam, xda, xdan, xda, xdam, xda, xdam, xda, xdam, xdax, xdam, xdax, xdax, xdam, xdax, xdam, xdax, xdam, xdax, xdam, xdax, xdam, xdax, xdam, xdax, xdam, xdax, xdax,                                                                                      |            |
| Microsoft Office Excel xiam, xis, xisb, xism, xisx, xitm, xitx.                                                                                                    |            |
| Microsoft Office RevertBoint, and path party party party and path party                                                                                                    |            |
| Search the site: Microsoft Office Word doc, docm, docx, dot, dotm, dotx                                                                                                    |            |
| Go Microsoft XPS xps                                                                                                    |            |
| Pur par                                                                                                    |            |
| Q2. Print Options     Upload & Com                                                                                                    | Complete » |

Select the document you wish to print from your laptop.

| Student Services     Student Uhion       Student Life     Summary       Safeguarding     Transaction History       Referen Card     Web Print Is service to enable printing for laptop, wireless and unauthenticated users without the need to install print drivers. To upload a document for printing, click Submit a Job be       UCAS - Ex Students     Education For Life       Submer Assignments     Submit a Job a       Summer Assignments     Submit Time                                                                                                    | ILP Dashboard                                | Web Printing<br>Students > ILP Dashboard > Webprinting |         |                                         |                           |                      |             |         |           |
|----------------------------------------------------------------------------------------------------|----------------------------------------------|--------------------------------------------------------|---------|-----------------------------------------|---------------------------|----------------------|-------------|---------|-----------|
| Student Uhion     PaperCut*       Student Urie     Summary       Safeguarding     Safeguarding       UCAS - Ex Students     Resien Card       Education For Life     Web Print is a service to enable printing for laptop, wireless and unauthenticated users without the need to install print drives. To upload a document for printing, click Submit a Job between the states and unauthenticated users without the need to install print drives. To upload a document for printing, click Submit a Job between the states and unauthenticated users without the need to install print drives. To upload a document for printing, click Submit a Job between the states and unauthenticated users without the need to install print drives. To upload a document for printing, click Submit a Job between the states and unauthenticated users without the need to install print drives. To upload a document for printing, click Submit a Job between the states.       Summer Assignments     Submit a Lob 2001 AM renerMI30LASER inspectivelege so       Sate field to the state states.     Submit Time Printer Document Name Pages Cost States       Submit a Lob 2001 AM renerMI30LASER inspectivelege so     Submiting                                                                                                    | Student Services                             | -                                                      |         |                                         |                           |                      |             |         |           |
| Student Life     Summary       Learning Support     Summary       Stefguarding     Rates       UCAS - Ex Students     Web Print is a service to enable printing for laptop, wireless and unauthenticated users without the need to install print drivers. To upload a document for printing, click Submit a Job be       UCAS - Ex Students     Des Print is a service to enable printing for laptop, wireless and unauthenticated users without the need to install print drivers. To upload a document for printing, click Submit a Job be       Where after GCSES     Submit a Job be       Summer Assignments     Submit 1000       Search he ster     Go                                                                                                    | Student Union                                | PaperCut                                               |         |                                         |                           |                      |             |         |           |
| Learning Support     Summary<br>Rates       Seleguarding     Barleen Card<br>Transaction History<br>Recent Print Jobs     Web Print is a service to enable printing for laptop, wireless and unauthenticated<br>users without the need to install print drivers. To upload a document for printing,<br>click Submit a Job below.       Education For Life     Jobs Pending Release       Where after GCSES     Not Print       Summary Assignments     Submit a Job       Search he ate:     Go                                                                                                    | Student Life                                 |                                                        | Your do | cument was success                      | fully submitted. S        | ee the table below t | o track its | status  |           |
| Sateguarding     Review Card       UCAS - Ex Students     Review Card       UCAS - Ex Students     Transaction History       Education For Life     Jobs Print is a service to enable printing for laptop, wireless and unauthenticated users without the need to install print drivers. To upload a document for printing, click Students Job below.       Stateation For Life     Jobs Print       Where after GGSEs     Was Frant       Log Out     Submit a Job a       Satemer Assignments     Satemer Assignments                                                                                                    | Learning Support                             | Summary                                                | We      | b Print                                 |                           |                      |             |         |           |
| UCAS - Ex Students     Transation History       Recert Print Jobs     Jobs Pending Relates       Education For Life     Jobs Pending Relates       Where after GGSEs     Was Print       Log Out     Submit a Job P       Sammer Assignments     Sature Assignments                                                                                                    | Safeguarding                                 | Redeem Card                                            | Web     | Print is a service                      | o enable printing         | for laptop, wirele   | ess and u   | inauth  | enticated |
| Education For Life     Submit a Job x       Education For Life     Job Print       Vehrer after QCSEs     We Print       Summer Assignments     Safe Social Address       Go     Safe Social Address                                                                                                    | UCAS - Ex Students                           | Transaction History                                    | click   | s without the need<br>Submit a Job belo | to install print dr<br>w. | ivers. To upload     | a docume    | ent for | printing, |
| Where after QCSEs         Web Print         Submit Time         Printer         Document Name         Pages Cost         Submit           Summer Assignments         Log Out         Image: Cost Submitting         Image: Cost Submitting </td <td>Education For Life</td> <td>Jobs Pending Release</td> <td></td> <td></td> <td></td> <td></td> <td>S</td> <td>Submit</td> <td>a Job »</td> | Education For Life                           | Jobs Pending Release                                   |         |                                         |                           |                      | S           | Submit  | a Job »   |
| Where after GGSEs         Log Out         Image: Content of the size         Log Out         Image: Content of the size         Image: Content of the size         Im                                                                                    |                                              | Web Print                                              |         | Submit Time                             | Printer                   | Document Name        | Pages       | Cost    | Status    |
|                                                                                                    | Summer Assignments<br>Search the site:<br>Go | Log Uut                                                |         | Jano, 2014 3.0000 MW                    |                           | n ngeru ialenge uu   |             |         | Southwing |
|                                                                                                    |                                              |                                                        |         | 10                                      | nnari in sc. t sturiant   |                      |             |         |           |

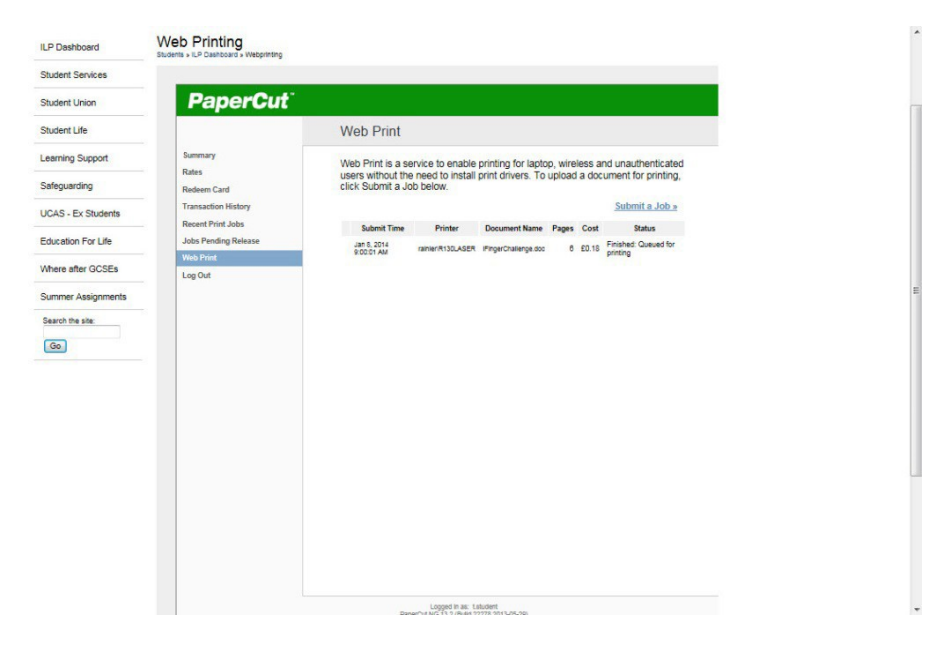